# Employee Stock Purchase Plan (ESPP) Enrollment Guide - OneSource Self Service

cummins

### A Quick Look at Employee Stock Purchase Plan (ESPP)

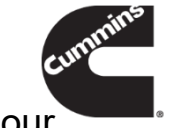

- The Employee Stock Purchase Plan is one of several programs we offer to help empower our employees to achieve their full financial potential. The ESPP gives you the opportunity to purchase shares of Cummins stock using after-tax payroll deductions.
- Buy shares of Cummins stock at market value, and the company makes a matching contribution of 25%, increasing the value of your purchase. In other words, for every 10 dollars you contribute, Cummins contributes 2.5 dollars.
- Permanent active employees are eligible to participate in the ESPP and can elect to have 1 -15% of base salary withheld each pay period to purchase shares. Base salary includes commissions and any earnings paid in lieu of base salary or hourly wages such as vacation or holiday pay.
- Enroll at any time using OneSource Self Service or through paper forms if applicable. You will also use OneSource to change your contribution level or discontinue participation.
- Contact CBS Global Compensation at <u>cbs.compensation.services@cummins.com</u> for enrollment questions

### **Access OneSource Employee Self Service**

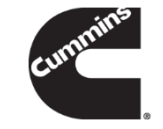

- Open an internet browser and navigate to <a href="http://oraclehrms.cummins.com">http://oraclehrms.cummins.com</a>
- A User Name (WWID) and Password (WWIMS single sign on) are required to login
  - For convenience, any language shown at the bottom of the Web page may be selected as the language of preference
  - Note that logging in from a non-Cummins Computer will require an additional sign on screen
- Click the Login button

| Constanting<br>Human Capital Management System | 1                                       |                                     |                                                  |                            |                               |                    |
|------------------------------------------------|-----------------------------------------|-------------------------------------|--------------------------------------------------|----------------------------|-------------------------------|--------------------|
|                                                | *User Nam                               | US999                               |                                                  |                            |                               |                    |
|                                                | *Password                               | (To reset your<br>Login             | OneSource password, please go to www             | ims.cummins.co             | <u>m</u> )                    |                    |
|                                                | Select a Lau<br>Česky<br>日本語<br>Pyccsuň | nguage:<br>Deutsch<br>한국어<br>Turkçe | Español Latinoamericano<br>Nederlands<br>English | Français<br>Polski<br>简体中文 | Magyar<br>Portugués do Brasil | Italiano<br>Română |

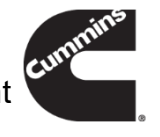

If there has not been a login within the last 60 days, the password is required to be reset. Enter the current password then enter the new password twice and click on the **Submit** button

| containen.                 | OneSource<br>Human Capital Management S | vstem                                                                                                    | Contractor of                                                                        |
|----------------------------|-----------------------------------------|----------------------------------------------------------------------------------------------------|--------------------------------------------------------------------------------------|
|                            |                                         |                                                                                                    | Logout                                                                               |
| Change Password            |                                         |                                                                                                    |                                                                                      |
|                            | * Current Password                      |                                                                                                    |                                                                                      |
|                            | * New Password                          |                                                                                                    |                                                                                      |
|                            | * Re-enter New Password                 |                                                                                                    |                                                                                      |
|                            |                                         | Is at least 8 characters long,<br>Contains at least 1 number an<br>numbers or letters),<br>Does not include your WWID as part of | Id 1 letter,<br>Has no repeating characters (meaning no duplicate<br>f the password. |
|                            |                                         | Submit Cancel                                                                                                    |                                                                                      |
| * Indicates required field |                                         |                                                                                                    |                                                                                      |
| Disco Oktowal              |                                         | Logout                                                                                                    |                                                                                      |

## Password Policy: Must contain at least 8 characters Must contain at least 1 number and

- Must contain at least 1 number and 1 letter
- Cannot include repeating characters
- Cannot include WWID as part of the password
- Cannot be reused for 365 days

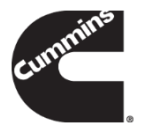

 Once logged into OneSource, click on the Employee Self Service – XX, XX Business Group. This will list the functions available to your specific Business Group. For example, click on Employee Self Service – US, US Business Group

| Worklist                                                        |                               |         |             |
|-----------------------------------------------------------------|-------------------------------|---------|-------------|
|                                                                 |                               |         | Full Lis    |
| From                                                            |                               | Subject | Sent        |
| There are no notifications in this view.                        |                               |         |             |
| Vacation Rules - Redirect or auto-respond to notifications.     |                               |         |             |
| TIP Worklist Access - Specify which users can view and act upon | your notifications.           |         |             |
|                                                                 |                               |         |             |
| Navigator                                                       |                               |         |             |
|                                                                 |                               |         |             |
|                                                                 |                               |         | Personalize |
| Employee Self Service - US, US Business Group                   | Employee Self Service - US    |         |             |
| Internal Job Postings, Standard                                 | Personal Information          |         |             |
| PERC AFRC Compensation - Update, AFRC Business Group            | Benefits Review & Enrollment  |         |             |
| PERC AFRC HR Manager - View, AFRC Business Group                |                               |         |             |
| PERC ASIA Compensation - Update, ASIA Business Group            | Assignment Information        |         |             |
| PERC ASIA HR Manager - View, ASIA Business Group                | Work Preferences (Mobility)   |         |             |
| PERC AU Compensation - Update, AU Business Group                | International Work Experience |         |             |
| PERC AU HR Manager - View, AU Business Group                    | Language                      |         |             |
| PERC DE Cos denentis - Opdate, de dusiness Group                | Six Sigma                     |         |             |
| PERC BE Universation - Update, BE Business Group                |                               |         |             |
| P REPC Benefit BI Analyst, Cummins Global Business Group        | Education                     |         |             |
| PERC BLAnalyst, Cummins Global Business Group                   | ESPP Contributions            |         |             |
| PERC BR Compensation - Undate BR Business Group                 | Saved Actions                 |         |             |
| PERC BR HR Manager - View BR Business Group                     | Online Pay Stub               |         |             |
| PERC CA Compensation - Update, CA Business Group                | W2 Reprint Request            |         |             |
| PERC CA HR Manager - View, CA Business Group                    | WA Tay Elections              |         |             |
| PERC CN Compensation - Update, CN Business Group                |                               |         |             |
| PERC CN HR Manager - View, CN Business Group                    | Direct Deposit Information    |         |             |

# Enrollment

#### Click the Employee Contributions function

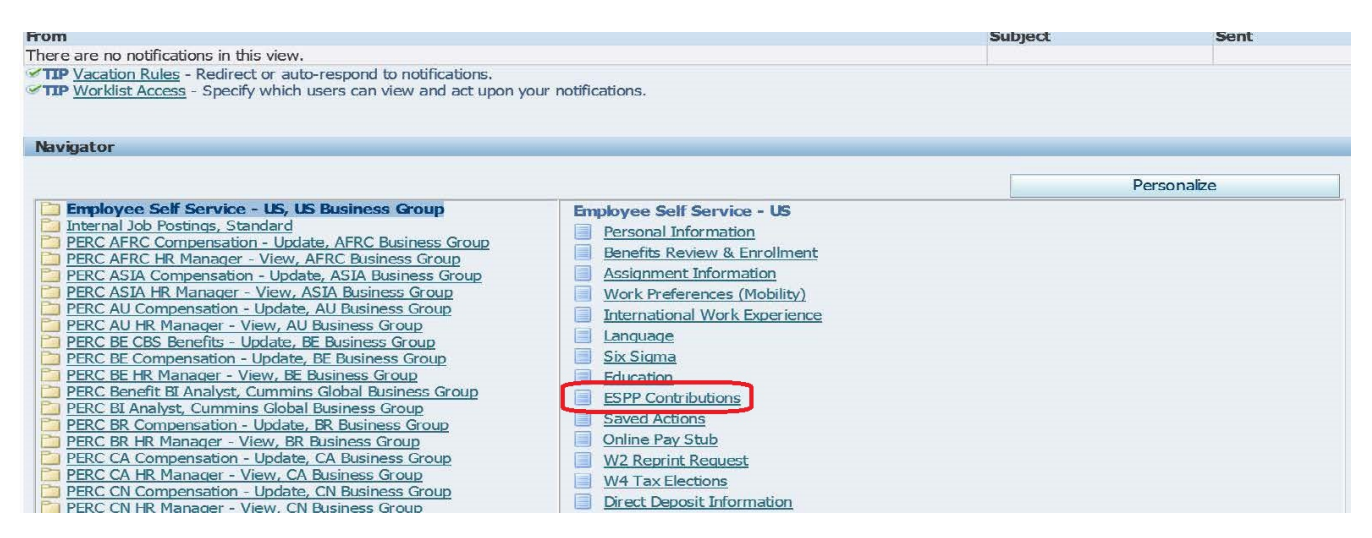

### Click New Contribution

| New Cont                | ribution                                    | ]                                                              |                                    |                                  |                                    |                                      |                                                                                                    |
|-------------------------|---------------------------------------------|----------------------------------------------------------------|------------------------------------|----------------------------------|------------------------------------|--------------------------------------|----------------------------------------------------------------------------------------------------|
| Future an               | d Ongoing T                                 | ransactions                                                    |                                    |                                  |                                    |                                      |                                                                                                    |
| Effective               | End Date                                    | Туре                                                           | Occurrences                        | Status                           | Update/View                        | Discontinue                          |                                                                                                    |
| 17-JUN-2019             | 0 16-JUL-2019                               | ESPP EE Stock Purchase Plan                                    | Recurring                          | <ul> <li>Processed</li> </ul>    | 1                                  | Î                                    |                                                                                                    |
| STIP You<br>but<br>tran | r transaction i<br>on to submit<br>saction. | s not completed until the state<br>the change and complete the | us changes to '<br>transaction. If | Processed'. If<br>you are adding | you are updatii<br>g a new contrib | ng or discontinu<br>ution, the statu | ing your contribution, the status value changes to 'Updated' or 'Discontinued' initially. You need to click on the 'next'<br>s value changes to 'New' initially. You need to click on the 'next' button to submit the change and complete the |
|                         |                                             |                                                                |                                    |                                  |                                    |                                      | Cancel Save For Later Back Next                                                                                                    |
|                         |                                             |                                                                |                                    |                                  |                                    | Home Logou                           | Preferences Help                                                                                                    |
|                         |                                             |                                                                |                                    |                                  |                                    |                                      |                                                                                                    |

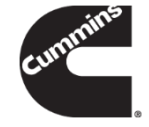

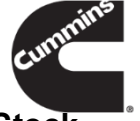

- Select ESPP EE Stock Purchase Plan from the Select a Type section. Click on the hyperlink 'Employee Stock Purchase Plan details and Forms' to review Data Protection Authorization Form and Plan Documents.
- Select from Amount of 01 to 15 percent under the **Details** section.
- Under Effective Date section, you will find effective date for your first payroll deduction. Click Apply.

| Select a Type                                                                                                    |
|----------------------------------------------------------------------------------------------------|
| * Type ESPP EE Stock Purchase Plan<br>* Type ESPP EE Stock Purchase Plan<br>* TIP Employee can elect to have 1-15% of their base pay withheld each pay period to use toward the purchase of Cummins stock. Please review the Data Protection Authorization Form before enrolling to the program. Click on the following link for plan details and forms.<br>Employee Stock Purchase Plan details and Forms |
| Details                                                                                                    |
| * Amount 05 V<br>Units Percent<br>• TIP Enter the Percentage value of your base pay you would like to withhold each pay period in the 'Amount' field above.                                                                                                    |
| Effective Date                                                                                                    |
| This Transaction Occurs Every Payroll Period Until The End Date.<br>Effective From 29-Jul-2019<br>End Date ☑ Ongoing                                                                                                    |

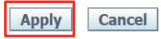

 Transaction Status will show 'New'. Please note your transaction is not completed until the status changes to 'Processed'.

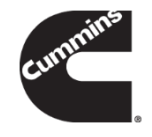

Click Next.

| Future and                                     | d Onaoina 1                               | ransactions                                                     |                                    |                                 |                                    |                                      |                                                                                                    |
|------------------------------------------------|-------------------------------------------|-----------------------------------------------------------------|------------------------------------|---------------------------------|------------------------------------|--------------------------------------|----------------------------------------------------------------------------------------------------|
|                                                |                                           |                                                                 |                                    |                                 |                                    |                                      |                                                                                                    |
| Effective                                      | End Date                                  | Туре                                                            | Occurrences                        | Status                          | Update/View                        | Discontinue                          |                                                                                                    |
| 17-JUN-2019                                    | 16-JUL-2019                               | ESPP EE Stock Purchase Plan                                     | Recurring                          | <ul> <li>Processed</li> </ul>   | 1                                  | ī                                    |                                                                                                    |
| 29-JUL-2019                                    | Ongoing                                   | ESPP EE Stock Purchase Plan                                     | Recurring                          | 🗱 New                           | 1                                  | Î                                    |                                                                                                    |
| <b><i><b>≪TIP</b></i></b> Your<br>butt<br>tran | r transaction<br>on to submit<br>saction. | is not completed until the state<br>the change and complete the | us changes to '<br>transaction. If | Processed'. If<br>you are addin | you are updatir<br>g a new contrib | ng or discontinu<br>ution, the statu | ing your contribution, the status value changes to 'Updated' or 'Discontinued' initially. You need to click on the 'next'<br>is value changes to 'New' initially. You need to click on the 'next' button to submit the change and complete the |
|                                                |                                           |                                                                 |                                    |                                 |                                    |                                      | Cancel Save For Later Back Next                                                                                                    |
|                                                |                                           |                                                                 |                                    |                                 |                                    | Home Logou                           | t Drafarances Heln                                                                                                    |

- Enrollment record will show up in the **Proposed** column
  - Click **Submit** if the additions/updates are correct
  - Click **Back** if something needs to be reentered

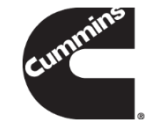

#### Indicates Changed Items.

Please review your transaction before submitting

#### New ESPP EE Stock Purchase Plan

|   |             | Proposed                    |
|---|-------------|-----------------------------|
|   | Effective   | 29-Jul-2019                 |
|   | Туре        | ESPP EE Stock Purchase Plan |
|   | Amount      | 05                          |
|   | Units       | Percent                     |
| ( | Occurrences | Recurring                   |
|   | End Date    | Ongoing                     |
|   |             |                             |

| Reviewers        |   |        |                |                |      |        |
|------------------|---|--------|----------------|----------------|------|--------|
| Details Reviewer |   |        |                |                |      |        |
| No Approvers     |   |        |                |                |      |        |
|                  |   |        |                |                |      |        |
|                  | 1 | Cancel | Printable Page | Save For Later | Back | Submit |

Home Logout Preferences Help

• After submitting the enrollment, a **Confirmation** screen will display.

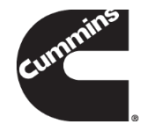

|                                         | 1 and the second second |                              | 휚 Navigator 🔻 🔒 Favorites 🔻 | Home Logout Preferences Help                     |
|-----------------------------------------|----------------------------------------------------------------------------------------------------|------------------------------|-----------------------------|--------------------------------------------------|
| Confirmation                            |                                                                                                    |                              |                             |                                                  |
| Your change request has been submitted. |                                                                                                    |                              |                             |                                                  |
|                                         |                                                                                                    |                              |                             | Home                                             |
|                                         |                                                                                                    | Home Logout Preferences Help |                             |                                                  |
|                                         |                                                                                                    |                              |                             | Copyright (c) 2006, Oracle. All rights reserved. |

# cummins

# Change

### Click the Employee Contributions function

| om                                                                                                    |                                                                                                    | Subject | Sent        |
|----------------------------------------------------------------------------------------------------|----------------------------------------------------------------------------------------------------|---------|-------------|
| ere are no notifications in this view.                                                                                                    |                                                                                                    |         |             |
| TIP <u>Vacation Rules</u> - Redirect or auto-respond to notifications.<br>TIP <u>Worklist Access</u> - Specify which users can view and act upon                                                                                                    | your notifications.                                                                                                    |         |             |
| lavigator                                                                                                    |                                                                                                    |         |             |
|                                                                                                    |                                                                                                    |         | Personalize |
| <ul> <li>Employee Self Service - US, US Business Group</li> <li>Internal Job Postings, Standard</li> <li>PERC AFRC Compensation - Update, AFRC Business Group</li> <li>PERC AFRC HR Manager - View, AFRC Business Group</li> <li>PERC ASIA Compensation - Update, ASIA Business Group</li> <li>PERC ASIA Compensation - Update, ASIA Business Group</li> <li>PERC AU Compensation - Update, AU Business Group</li> <li>PERC AU Compensation - Update, AU Business Group</li> <li>PERC AU Compensation - Update, AU Business Group</li> <li>PERC AU Compensation - Update, BE Business Group</li> <li>PERC BE CBS Benefits - Update, BE Business Group</li> <li>PERC BE Compensation - Update, BE Business Group</li> <li>PERC BE Compensation - Update, BE Business Group</li> <li>PERC BE Analyst, Cummins Global Business Group</li> <li>PERC BR Compensation - Update, RB Business Group</li> <li>PERC BR Compensation - Update, CA Business Group</li> <li>PERC BR Compensation - Update, CA Business Group</li> <li>PERC CA HR Manager - View, RA Business Group</li> <li>PERC BR HR Manager - View, CA Business Group</li> <li>PERC CA HR Manager - View, CA Business Group</li> <li>PERC CA HR Manager - View, CA Business Group</li> <li>PERC CA HR Manager - View, CA Business Group</li> </ul> | Employee Self Service - US  Personal Information Benefits Review & Enrollment Assignment Information Work Preferences (Mobility) International Work Experience Language Six Sigma Education ESPP Contributions Saved Actions Online Pay Stub W2 Reprint Request W4 Tax Elections Direct Deposit Information |         |             |

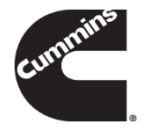

Click **Update/View** to change your participation percentage withheld each pay period.

. .

Click Next.

| New Cont                        | ribution                                    |                                                                |                                |                                 |                                      |                                      |                                                                                                    |
|---------------------------------|---------------------------------------------|----------------------------------------------------------------|--------------------------------|---------------------------------|--------------------------------------|--------------------------------------|----------------------------------------------------------------------------------------------------|
| Future and                      | d Ongoing T                                 | ransactions                                                    |                                |                                 |                                      |                                      |                                                                                                    |
|                                 |                                             |                                                                |                                |                                 |                                      |                                      |                                                                                                    |
| Effective                       | End Date                                    | Туре                                                           | Occurrences                    | Status                          | Update/View                          | Discontinue                          |                                                                                                    |
| 17-JUN-2019                     | 9 16-JUL-2019                               | ESPP EE Stock Purchase Plan                                    | Recurring                      | <ul> <li>Processed</li> </ul>   |                                      | Î                                    |                                                                                                    |
| 29-JUL-2019                     | Ongoing                                     | ESPP EE Stock Purchase Plan                                    | Recurring                      | <ul> <li>Processed</li> </ul>   | 1 🧷                                  | Î                                    |                                                                                                    |
| <b>≪TIP</b> You<br>butt<br>tran | r transaction<br>con to submit<br>isaction. | is not completed until the stat<br>the change and complete the | tus changes to transaction. If | Processed'. If<br>you are addin | you are updatin<br>ng a new contribu | ng or discontinu<br>ution, the statu | ing your contribution, the status value changes to 'Updated' or 'Discontinued' initially. You need to click on the 'next'<br>is value changes to 'New' initially. You need to click on the 'next' button to submit the change and complete the |
|                                 |                                             |                                                                |                                |                                 |                                      |                                      | Cancel Save For Later Back Next                                                                                                    |
|                                 |                                             |                                                                |                                |                                 |                                      | Home Logou                           | t Preferences Help                                                                                                    |
|                                 |                                             |                                                                |                                |                                 |                                      |                                      |                                                                                                    |

• Select from 01 to 15 percent under the **Details** section.

**7**. 1

- Under Effective Date section, you will find effective date for your change.
- Click Apply.

| Select a Type                                                                                                    |
|----------------------------------------------------------------------------------------------------|
| Type ESPP EE Stock Purchase Plan<br>TIP Employee can elect to have 1-15% of their base pay withheld each pay period to use toward the purchase of Cummins stock. Please review the Data Protection Authorization Form before<br>enrolling to the program. Click on the following link for plan details and forms.<br>Employee Stock Purchase Plan details and Forms |
| Details                                                                                                    |
| * Amount 10 V<br>Units Percent                                                                                                    |
|                                                                                                    |
| Effective Date                                                                                                    |
| This Transaction Occurs Every Payroll Period Until The End Date.<br>Effective From 29-Jul-2019<br>End Date                                                                                                    |
|                                                                                                    |
| Home Logout Preferences Help                                                                                                    |
|                                                                                                    |

Internal Use Only

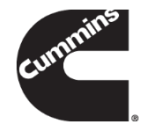

- Transaction Status will show 'Updated'.
- Please note your transaction is not completed until the status changes to 'Processed'.
- Click Next.

#### New Contribution

#### **Future and Ongoing Transactions**

| Effective   | End Date    | Туре                        | Occurrences | Status                        | Update/View | Discontinue |
|-------------|-------------|-----------------------------|-------------|-------------------------------|-------------|-------------|
| 17-JUN-2019 | 16-JUL-2019 | ESPP EE Stock Purchase Plan | Recurring   | <ul> <li>Processed</li> </ul> | 1           | Î           |
| 29-JUL-2019 | Ongoing     | ESPP EE Stock Purchase Plan | Recurring   | 💥 Updated                     | 1           | Î           |

TIP Your transaction is not completed until the status changes to "Processed". If you are updating or discontinuing your contribution, the status value changes to 'Updated' or 'Discontinued' initially. You need to click on the 'next' button to submit the change and complete the transaction. If you are adding a new contribution, the status value changes to 'New' initially. You need to click on the 'next' button to submit the change and complete the transaction. If you are adding a new contribution, the status value changes to 'New' initially. You need to click on the 'next' button to submit the change and complete the transaction.

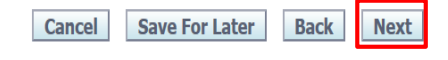

Home Logout Preferences Help

- Fields that have been changed will show up in the Proposed column with a "Blue Globe" beside them
- Click Submit if the additions/updates are correct
- Click Back if something needs to be reentered

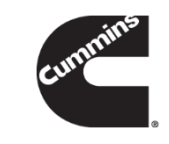

#### Indicates Changed Items. Please review your transaction before submitting Update ESPP EE Stock Purchase Plan Proposed Current 29-Jul-2019 🔾 Effective Type ESPP EE Stock Purchase Plan ESPP EE Stock Purchase Plan 10 🔾 Amount 05 Units Percent Percent **Occurrences** Recurring Recurring End Date Ongoing Ongoing Reviewers **Details Reviewer** No Approvers Printable Page Save For Later Submit Back Cancel Home Logout Preferences Help

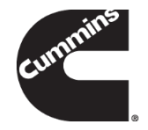

Home

• After submitting the changes, a **Confirmation** screen will display

#### Confirmation

Your change request has been submitted.

Home Logout Preferences Help

# Discontinue

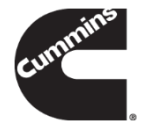

### Click the **Employee Contributions** function

| From                                                                                                    |                                                                                                    | Subject | Sent        |
|----------------------------------------------------------------------------------------------------|----------------------------------------------------------------------------------------------------|---------|-------------|
| There are no notifications in this view.                                                                                                    |                                                                                                    |         |             |
| <ul> <li>TIP <u>Vacation Rules</u> - Redirect or auto-respond to notifications.</li> <li>TIP <u>Worklist Access</u> - Specify which users can view and act upon y</li> </ul>                                                                                                    | our notifications.                                                                                                    |         |             |
| Navigator                                                                                                    |                                                                                                    |         |             |
|                                                                                                    |                                                                                                    |         | Personalize |
| <ul> <li>Employee Self Service - US, US Business Group</li> <li>Internal Job Postings, Standard</li> <li>PERC AFRC Compensation - Update, AFRC Business Group</li> <li>PERC AFRC HR Manager - View, AFRC Business Group</li> <li>PERC ASIA Compensation - Update, ASIA Business Group</li> <li>PERC ASIA Compensation - Update, ASIA Business Group</li> <li>PERC ASIA HR Manager - View, ASIA Business Group</li> <li>PERC AU Compensation - Update, AU Business Group</li> <li>PERC AU Compensation - Update, AU Business Group</li> <li>PERC AU Compensation - Update, BE Business Group</li> <li>PERC BE CBS Benefits - Update, BE Business Group</li> <li>PERC BE CM Demensation - Update, BE Business Group</li> <li>PERC BE CM Manager - View, BE Business Group</li> <li>PERC BE AR Manager - View, BE Business Group</li> <li>PERC BE AR Manager - View, BE Business Group</li> <li>PERC BE AR Manager - View, BE Business Group</li> <li>PERC BR Compensation - Update, CA Business Group</li> <li>PERC BR Compensation - Update, CA Business Group</li> <li>PERC BR Compensation - Update, CA Business Group</li> <li>PERC CA HR Manager - View, CA Business Group</li> <li>PERC CA HR Manager - View, CA Business Group</li> <li>PERC CA HR Manager - View, CA Business Group</li> <li>PERC CA HR Manager - View, CA Business Group</li> <li>PERC CA HR Manager - View, CA Business Group</li> </ul> | Employee Self Service - US  Personal Information  Employee Self Service - US  Personal Information  Senefits Review & Enrollment  Assignment Information  Work Preferences (Mobility)  International Work Experience  Language Six Sigma Education ESPP Contributions Saved Actions Online Pay Stub W2 Reprint Request W4 Tax Elections Direct Deposit Information |         |             |

- Click **Discontinue** to withdraw your participation.
- Click Next.

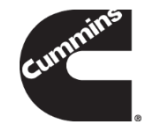

| Future and                          | Ongoing                               | Transactions                                                       |                                                       |                                 |                                |                                      |                                   |                                                                            |                                                 |                                                  |                                    |
|-------------------------------------|---------------------------------------|--------------------------------------------------------------------|-------------------------------------------------------|---------------------------------|--------------------------------|--------------------------------------|-----------------------------------|----------------------------------------------------------------------------|-------------------------------------------------|--------------------------------------------------|------------------------------------|
|                                     |                                       |                                                                    |                                                       |                                 |                                |                                      |                                   |                                                                            |                                                 |                                                  |                                    |
| Effective                           | End Date                              | Туре                                                               | Percentage of Salary                                  | Occurrences                     | Status                         | Update/View                          | iscontinue                        |                                                                            |                                                 |                                                  |                                    |
| 01-MAY-2018                         | Ongoing                               | ESPP EE Stock Purchase Plan                                        | 10                                                    | Recurring                       | Processed                      | 1                                    | Î                                 |                                                                            |                                                 |                                                  |                                    |
| ✓ <b>TIP</b> Your<br>butto<br>trans | transaction<br>on to submi<br>action. | n is not completed until the sta<br>it the change and complete the | atus changes to 'Process<br>e transaction. If you are | ed'. If you are<br>adding a new | updating or d<br>contribution, | iscontinuing you<br>the status value | contribution, t<br>changes to 'Ne | he status value changes to 'Updat<br>w' initially. You need to click on th | ted' or 'Discontinued<br>ne 'next' button to si | d' initially. You need to ubmit the change and c | click on the 'next<br>complete the |
|                                     |                                       |                                                                    |                                                       |                                 |                                |                                      |                                   |                                                                            | Cancel                                          | Save For Later                                   | Back                               |

- Confirm your transaction. The effective date of your discontinuation will be shown in this page.
- Click Yes.

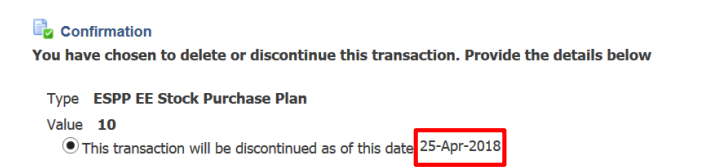

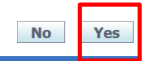

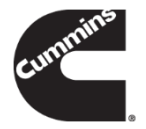

- Transaction Status will show 'Discontinued'. Please note your transaction is not completed until the status changes to 'Processed'.
- Click **Next**.

| New Contribution                                                                              | -                                                                                    |                                              |                                               |                                                                       |                                                         | -                                            |                        |            |        |
|-----------------------------------------------------------------------------------------------|--------------------------------------------------------------------------------------|----------------------------------------------|-----------------------------------------------|-----------------------------------------------------------------------|---------------------------------------------------------|----------------------------------------------|------------------------|------------|--------|
| Future and Ongoing Transactions                                                               |                                                                                      |                                              |                                               |                                                                       |                                                         |                                              |                        |            |        |
|                                                                                               |                                                                                      |                                              |                                               |                                                                       |                                                         |                                              |                        |            |        |
| Effective End Date Type                                                                       | Percentage of Salary Occurrence                                                      | sociatus ope                                 | ate/View Discontinue                          | e                                                                     |                                                         |                                              |                        |            |        |
| 26-APR-2018 Ongoing ESPP EE Stock Purchase P                                                  | lan 09 Recurring                                                                     | X Discontinued                               | 前 αα                                          |                                                                       |                                                         |                                              |                        |            |        |
| TIP Your transaction is not completed until the<br>value changes to 'New' initially. You need | e status changes to 'Processed'. If you a<br>to click on the 'next' button to submit | ne updating or discon<br>d e change and comp | inuing your contribution ete the transaction. | n, the status value changes to 'Updated' or 'Discontinued' initially. | You need to click on the 'next' button to submit the ch | ange and complete the transaction. If you an | e adding a new contrib | ution, the | status |
|                                                                                               |                                                                                      |                                              | -                                             |                                                                       |                                                         | Cancel                                       | Save For Later         | Back       | Next   |

- Confirm discontinue your ESPP enrollment.
  - Click **Submit** if the additions/updates are correct
  - Click **Back** if something needs to be reentered

| cummins |   |
|---------|---|
|         | ø |

| Indicates Changed Items.                         |                                  |  |        | e .            |                |      |        |
|--------------------------------------------------|----------------------------------|--|--------|----------------|----------------|------|--------|
| Please review your transaction before submitting |                                  |  |        |                |                |      |        |
|                                                  |                                  |  |        |                |                |      |        |
|                                                  |                                  |  |        |                |                |      |        |
|                                                  |                                  |  |        |                |                |      |        |
| Delete ESPP EE Stock Purchase Plan               |                                  |  |        |                |                |      |        |
|                                                  | Deserves                         |  |        |                |                |      |        |
|                                                  | Effective 26-Apr-2018            |  |        |                |                |      |        |
|                                                  | Type ESPP EE Stock Purchase Plan |  |        |                |                |      |        |
|                                                  | Amount 09                        |  |        |                |                |      |        |
|                                                  | Units Percent                    |  |        |                |                |      |        |
|                                                  | Occurrences Recurring            |  |        |                |                |      |        |
|                                                  | End Date Ongoing                 |  |        |                |                |      |        |
|                                                  |                                  |  |        |                |                |      |        |
| Additional Information                           |                                  |  |        |                |                |      | 1      |
|                                                  |                                  |  |        |                |                |      |        |
|                                                  |                                  |  |        |                |                |      |        |
| Reviewers                                        |                                  |  |        |                |                |      |        |
|                                                  |                                  |  |        |                |                |      |        |
| Details Reviewer                                 |                                  |  |        |                |                |      |        |
| No Approvers                                     |                                  |  |        |                |                |      |        |
|                                                  |                                  |  |        |                |                |      |        |
|                                                  |                                  |  |        |                |                | F    |        |
|                                                  |                                  |  | Cancel | Printable Page | Save For Later | Back | Submit |

• After submitting the discontinue request, a **Confirmation** screen will display

|                                         | 🖬 Navigator 🔻 | 🛃 Favorites 🔻 | Home Logout Preferences Help                     |
|-----------------------------------------|---------------|---------------|--------------------------------------------------|
| Confirmation                            |               |               |                                                  |
| Your change request has been submitted. |               |               |                                                  |
|                                         |               |               |                                                  |
| Have Leaved Defenses Hale               |               |               | Home                                             |
| Home Logout Preferences Help            |               |               | Copyright (c) 2006, Oracle. All rights reserved. |

# Disclaimer

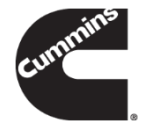

Participation in the Cummins ESPP is voluntary. It is your decision to participate and there is no guarantee against loss. You should give the ESPP careful consideration, including the risks involved, before deciding whether or not to participate. If you are unsure, seek independent advice before participating. There are risks associated with investing in shares. The value of shares you purchase could go up or down. The value may also be influenced by changes in the stock market. Additional risks and uncertainties not presently known to us, or that we currently believe to be immaterial, may also adversely affect our business and, accordingly, the price of our shares. In addition, past financial performance of the Company may not be a reliable indicator of future performance. Historical trends should not be used to anticipate results or trend in future periods.